# Notes on Using Type Tools in Illustrator

Adobe Illustrator provides various type tools to create and manipulate text in your designs. Below are detailed notes on how to use each type tool effectively.

# 1. Type Tool (T)

- Purpose: To create horizontal point text.
- How to Use:
  - 1. Select the Type Tool (T) from the toolbar or press the T key.
  - 2. Click on the canvas to create a point text box.
  - 3. Type your text.
  - 4. Adjust font style, size, and color using the Control panel or the Properties panel.
- Tip: Point text expands horizontally as you type. Ideal for titles or short lines of text.

#### 2. Area Type Tool

- **Purpose:** To fill a closed shape with text.
- How to Use:
  - 1. Draw a shape using any shape tool (e.g., Rectangle, Ellipse).
  - 2. Select the Area Type Tool from the toolbar (click and hold the Type Tool to reveal more options).
  - 3. Click inside the shape to convert it into a text container.
  - 4. Type your text. The text will wrap within the shape boundaries.
- **Tip:** Useful for creating paragraphs of text within a defined area.

#### 3. Type on a Path Tool

- **Purpose:** To create text that follows a path.
- How to Use:
  - 1. Draw a path using the Pen Tool or any shape tool.
  - 2. Select the Type on a Path Tool from the toolbar.
  - 3. Click on the path where you want the text to start.
  - 4. Type your text. The text will follow the shape of the path.
- **Tip:** You can adjust the position and alignment of the text along the path using the Direct Selection Tool (A).

### 4. Vertical Type Tool

- Purpose: To create vertical point text.
- How to Use:

- 1. Select the Vertical Type Tool from the toolbar.
- 2. Click on the canvas to create a vertical point text box.
- 3. Type your text. Each letter will appear below the previous one.
- **Tip:** Great for creating text effects in languages that use vertical writing or for decorative purposes.

## 5. Vertical Area Type Tool

- **Purpose:** To fill a closed shape with vertically aligned text.
- How to Use:
  - 1. Draw a shape using any shape tool.
  - 2. Select the Vertical Area Type Tool from the toolbar.
  - 3. Click inside the shape to convert it into a vertical text container.
  - 4. Type your text. The text will wrap vertically within the shape boundaries.
- Tip: Useful for creating vertically oriented paragraphs.

#### 6. Vertical Type on a Path Tool

- **Purpose:** To create vertically aligned text that follows a path.
- How to Use:
  - 1. Draw a path using the Pen Tool or any shape tool.
  - 2. Select the Vertical Type on a Path Tool from the toolbar.
  - 3. Click on the path where you want the text to start.
  - 4. Type your text. The text will align vertically along the path.
- **Tip:** Use the Direct Selection Tool (A) to adjust the text position along the path.

### 7. Touch Type Tool

- **Purpose:** To manipulate individual characters in a text object.
- How to Use:
  - 1. Select a text object with the Selection Tool (V).
  - 2. Select the Touch Type Tool from the toolbar (found under the Type Tool group).
  - 3. Click on a character to select it.
  - 4. Drag to reposition, scale, or rotate the character.
- **Tip:** This tool allows for precise adjustments of individual characters without converting text to outlines.